ANAグループの役員・従業員の皆さまへ

# 1年更新タイプ 医療保険・がん保険 WEB手続きのご案内

### WEB募集システム【e-Join!】 にアクセスしよう!!

お申込み期間 : 2025年3月17日(月)~4月15日(火)まで ※左記期間以外のお申込み手続きはできません

#### ● WEB(PC・スマートフォン)によるパンフレット・保険料等の確認、加入のお手続きとなります。

下記ログイン方法をご参照いただき、お手続きをお願いいたします。 ※WEBでのお手続きとなりますので、パンフレットや加入申込票などのご案内資料は紙で配布いたしません。

### 1.以下のURLにアクセスしてください

PCやスマートフォンで、下記URLもしくは二次元コードを読み込んでアクセスしてください。

https://aioinissaydowa-ej.jp/?p=MTE1NjExNTY5MQ

ご契約の変更がない場合もe-join!にログインのうえ メールアドレスの登録をお願いいたします。

### 2. ログイン画面に必要情報を入力します

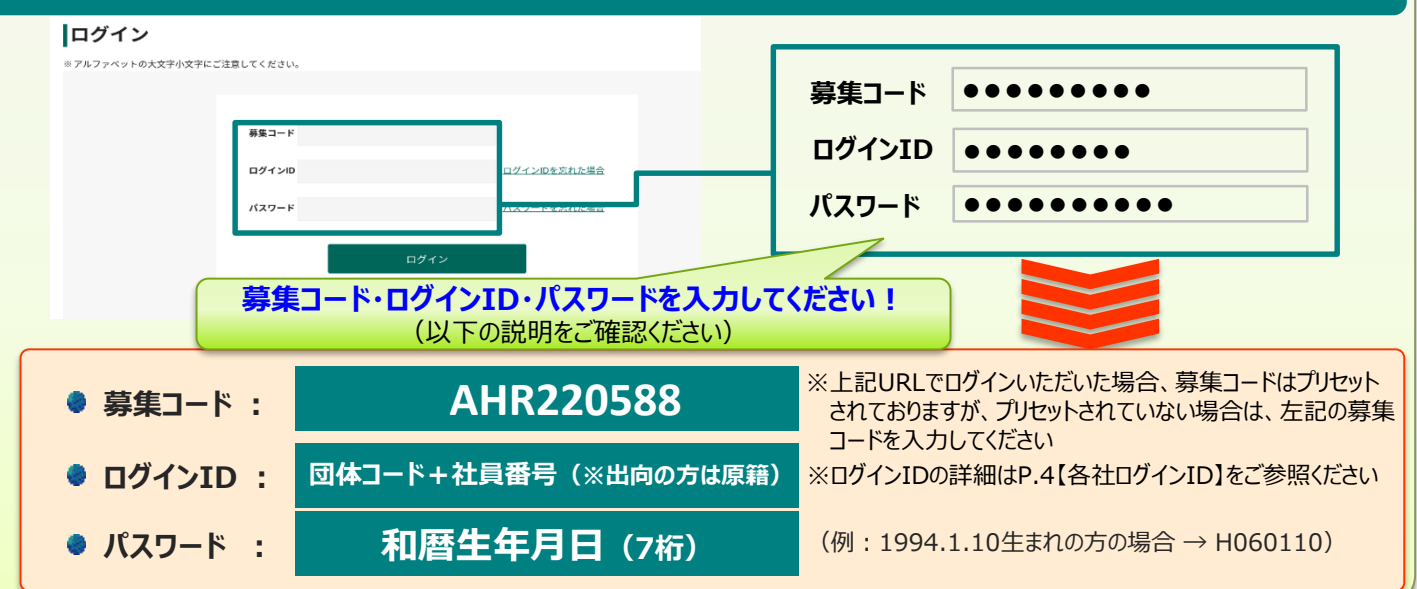

### 3. 画面に従いメールアドレスを登録し、送信メールのURLから再度ログインのうえお手続きに進みます

| 【ご注意ください!】<br>・ご登録いただくメールアドレスは正確(<br>・ドメイン指定(受信拒否設定)をおこな<br>からのメールを受信可に設定変更くな<br>★メールアドレスに入力間違いや受信 | こ入力ください!<br>なっている場合は、 <u>必ず「@aioinissaydowa-ej.jp」</u><br>ざさい。<br><u>制限があると手続きを進めることができなくなります!</u>                                                                                         | INTEGRA LINUSSYLVERENER         0.2         2.4         0.4         2.7755           INTEGRA LINUSSYLVERENER         0.2         0.4         0.4         0.4           INTEGRA LINUSSYLVERENER         0.2         0.4         0.4         0.4         0.4         0.4         0.4         0.4         0.4         0.4         0.4         0.4         0.4         0.4         0.4         0.4         0.4         0.4         0.4         0.4         0.4         0.4         0.4         0.4         0.4         0.4         0.4         0.4         0.4         0.4         0.4         0.4         0.4         0.4         0.4         0.4         0.4         0.4         0.4         0.4         0.4         0.4         0.4         0.4         0.4         0.4         0.4         0.4         0.4         0.4         0.4         0.4         0.4         0.4         0.4         0.4         0.4         0.4         0.4         0.4         0.4         0.4         0.4         0.4         0.4         0.4         0.4         0.4         0.4         0.4         0.4         0.4         0.4         0.4         0.4         0.4         0.4         0.4         0.4         0.4         0.4 |
|----------------------------------------------------------------------------------------------------|----------------------------------------------------------------------------------------------------|----------------------------------------------------------------------------------------------------|
| 団体保険制度お手続きサイト<br> 本人確認 (メールアドレス登録)                                                                 | ALVB以上では「原知県保WEB手続きサト <info@adioc.aioinissaydowa-ej.jp>     (-,77FL/2量像の5%)は     現先         747L/原始的テー Delete mail ouer 5 war (5 年間)     電数振興 2027/05/23</info@adioc.aioinissaydowa-ej.jp> | 高品パンフレット一覧<br>パンフレットー覧<br>パンフレットー覧<br>41680A 単 28882088 単 NL28933800 単                                                                                                    |
| メールアドレスを2番目ください。<br>2登録いただいたメールアドシス現てに、ログインDと初日バスワードを展送りします。<br>参数                                 | 様<br>ダールアドレスの全部が完了しました。<br>再度下記のか中込みサイトへロダインをして、お手続きください。<br>何年よろしくと聞いたします。                                                                                                    | <u>お開会わせ先</u>                                                                                                    |
|                                                                                                    | 初めてロダインされる場合は、必ず下記のURLメリアクセスしてください。<br>他のURLからはアクセスできません。<br>●た時はJap7イト<br>幕県間 : 2022-16-18 00:002-<br>事はJap7イト:<br>社ttps://siloc.aloinfragmaの<br>か中はJap7イト: 社ttps://siloc.aloinfragmaの    | Information (1)                                                                                                    |

#### ご契約内容変更方法(既加入者)

#### 【1】ログイン後、昨年度の加入内容が表示されます。 プランを変更したい場合は、「お手続きはこちら」をクリック

| 昨年度  |                          |                  |      |                      |      |
|------|--------------------------|------------------|------|----------------------|------|
| 医療保護 | ・がん保険のご言                 | КŅ               |      | 0074894884 224,52079 | 10-6 |
|      | Trace of the other state | ***** (\$10/1y/2 | (P10 | 87015                |      |
|      | 1117 2022 18             | #108 RR75>       | (C4D | 22013 ~              | 1    |
|      | 1000 0100-100            | **** RR75>       | (640 | 2507 -               | ÷.,  |

## 【2】お客さま情報の入力が表示されます。被保険者の続柄をプルダウンから選択ください。

| お客様情報について                       |              |             |
|---------------------------------|--------------|-------------|
| お客さま情報の入力<br>ご知んにあたり、以下のお客事類を入力 | してくだおい、      |             |
| 6/8                             | N1 R0-M      |             |
| \$480                           | 1558¥62805E3 |             |
| <b>1</b>                        | #s           |             |
| ite .                           | 8.4          |             |
| 8.8                             | 2017/201708  |             |
| \$*80                           | 19574068070  |             |
| -                               |              | 1119次(625)增 |
|                                 | 1488         | 1907年12月07日 |
|                                 | 1270         | 女性          |
|                                 | 1041         | #28 ·       |
|                                 |              | 約~限3 次へ     |

#### 【3】加入中のプランが表示されるので「補償を見直す」をクリック

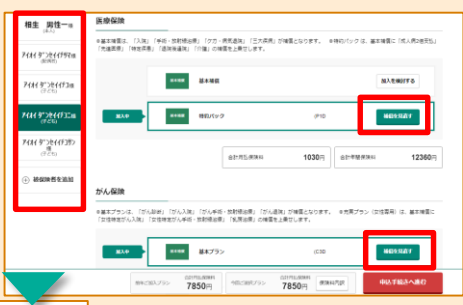

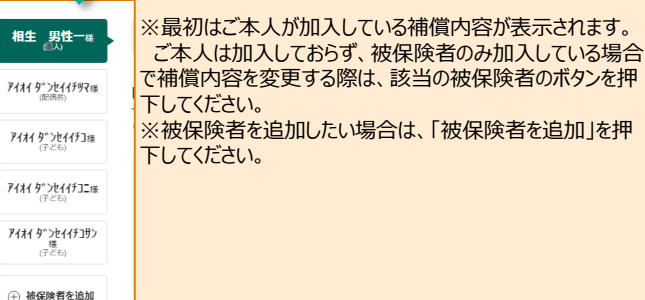

#### 【4】変更したいプランを選択し、「プランを決定して戻る」をクリック

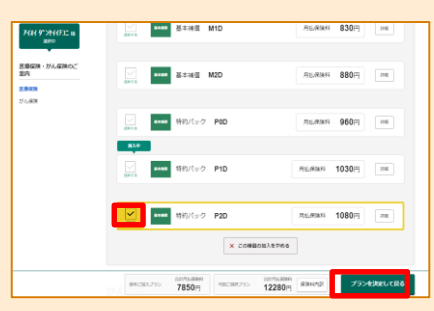

#### 【5】変更後の内容が表示されるので、「甲込手続きへ進む」をクリック

| 相生。男性一点                   |                    | 2.04                                 |                           |                          |                            | 17人保護         |              |
|---------------------------|--------------------|--------------------------------------|---------------------------|--------------------------|----------------------------|---------------|--------------|
| 444 9"324459Ris<br>(5000) | 医療保険               |                                      |                           |                          |                            |               |              |
| #1# <u>7784</u> #53w      | ●量不捨置了。<br>「完成原像」  | (7.1k) (平昭-388888)<br>(秋空月春) (泉市後春秋) | 11 (733-18<br>12181 (788) | 保護院」「三大原序<br>花上発せします。    | u similauosy.              | omit/(ックは、単本) | ●蜀に(北人用2番茶社  |
| (775)<br>(775)            |                    | 84388                                | 8+86                      |                          |                            |               | 87.58075     |
| ( \$*))(((5)))<br>(770)   | 10.00              |                                      | 1111/179                  |                          | (P20                       |               | \$\$F\$      |
| 副映教を追加                    |                    |                                      |                           | 81175,839                | 1080⊟                      | 8748880       | 12960        |
|                           | がん保険               |                                      |                           |                          |                            |               |              |
|                           | ●最キプランは<br>(女性特定がん | 1、「がん副師」「がん入院」<br>「入院」「女信徳定がん手術・     | 「ガム学術・<br>放射後治療」          | 11日初日間1 「かん<br>「別期日間」の開発 | い適用」が補留となります。<br>副を上乗せします。 | 「、 0元用ブラン (女性 | (第四) は、亜米浸茶( |
|                           |                    | ##CMAJ750 76                         | 12.00M                    | 480380755                | 122800 (*                  | and grant of  | NUTRIAN IN   |

#### [6]補償を追加・増額した場合は健康状態告画面で告知を行い 「次へ」をクリック※減額した場合は告知不要です

| 合知李调等                                                              |                                                  |                          |
|--------------------------------------------------------------------|--------------------------------------------------|--------------------------|
| C O<br>Niccasi abrocasi                                            | C CRAMENE RAMAN                                  | α.                       |
| 健康状態の告知                                                            |                                                  |                          |
| 病気の補助が含まれているブランに今回所たにご加入される方、また<br>と、検索が固定能力する同的条件の意思を伴う方法、下記の原則事業 | お助他してご加入される場合で将領金額の増減や核定所将軍を捕引<br>これずる回答を入力ください。 | RebitZTGRACKING          |
| 音知サポートツール                                                          |                                                  |                          |
| BN955-⊢ 🚥                                                          |                                                  |                          |
| 10 ここれがごろう。 やせがたこざわするのにません<br>れまする場合は、これがたい。 いたたただいでき              | an                                               |                          |
| (参考情報)過去の健康状態告知内容                                                  | 7484 913244897 82                                | ິ 482±382550 🔮 ຊຸເ       |
|                                                                    | 7686 91586693 85                                 | ○ 毎次会員を認めり ② なし          |
|                                                                    | 748(9)28((月))2 供                                 | → ##±±##2520 Ø αL        |
|                                                                    | 7414 97264(7382) 任                               | ○ 682±383555             |
|                                                                    |                                                  |                          |
|                                                                    |                                                  | 87-34-5 8 <b>67-34-5</b> |

#### 【7】お客様情報入力画面を入力し、「次へ進む」をクリック

| 個入の手続きをされる: | 方(加入者)744(1910년                                                                                                    |  |  |
|-------------|----------------------------------------------------------------------------------------------------|--|--|
|             |                                                                                                    |  |  |
| 268         | 8011051 - 1990a                                                                                                    |  |  |
| 7U##        | 2010/07/201                                                                                                    |  |  |
| 8470        | 1807804/Perill                                                                                                    |  |  |
| 19.81       | 81                                                                                                    |  |  |
|             | All: stoch and co.g                                                                                                    |  |  |
|             | ···· 0 ····0 p                                                                                                    |  |  |
| x-17762 🎫   | ●の方に方のメールアドレスを入力してください。                                                                                                    |  |  |
|             | and a set of the set of the set o |  |  |
|             | FORCHER (MERSER) BUTCHERSE AF TENENNENNEN) DE FERANCERENCE (BUTCHERSEN, CORRECTER)<br>BELGUMER (CORP.) SERECEBRIC-VERBETRIGUMERIE (FROM DE F.                                                                                                    |  |  |
| 583-F       | 13144464                                                                                                    |  |  |
| RRD-F       | 96969999                                                                                                    |  |  |

【8】ご加入内容を確認のうえ、「内容を確定する」をクリック

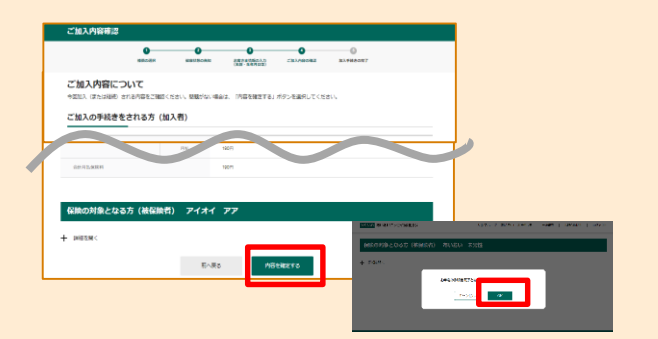

【9】「重要事項のご説明」のPDFをクリックし、「加入する」をクリック⇒お手続き完了 ※重要事項のご説明を確認いただくと、加入するボタンが活性化します

| BARROOM ACCOUNT ALTROOMY                                   |
|------------------------------------------------------------|
| お手続きいただきありがとうございました。<br>Naiota Withington Control Pactoria |
| \$98\$710~#2 00725                                         |
|                                                            |

★「加入手続完了」画面が表示されたら申込手続きが完了します。
★ あわせて登録したメールアドレスに「お申込み完了のお知らせ」メールが送信されます。

| ANA7      | ールディングス株式会社お申込み完了のお知らせ                                                                                                    |
|-----------|----------------------------------------------------------------------------------------------------|
| 2         | し つ ・ ・ ・ ・ ・ ・ ・ ・ ・ ・ ・ ・ ・ ・ ・ ・ ・ ・                                                                                                    |
| 7475.8163 | 5/5- Delete mail over 5 year (5 年間) 利均相限 2028/12/02                                                                                                    |
| 97년 77日後  |                                                                                                    |
| 示される「1    | がPULADが来たしました。<br>多子教育いただき。時にありがとうございます。<br>なお、新中心み内容を確認する場合は、首都下記 <mark>知中</mark> 込みサイトへログインいただき、トップ範疇に<br>パイージュメリビ編取しただけ。<br>例平よるしく <mark>と</mark> 触いいたします。 |
|           | ■20 つぶみフィト<br>20 PP いみフィト:Mitest//Aisinissesskess=si.ja<br>専 売 コ ー F: safe220178                                                                              |
|           | ログイン10 :9xtx00<br>パスワード : <u>8xtx00</u> ド、またはご自身で変更されたパスワード                                                                                                   |
|           | ■バスワードを <mark>あ</mark> 忘れの場合は、 <mark>数</mark> 申込みサイトより再変設定を <mark>お</mark> 際いいたします。                                                                           |

### 脱退方法

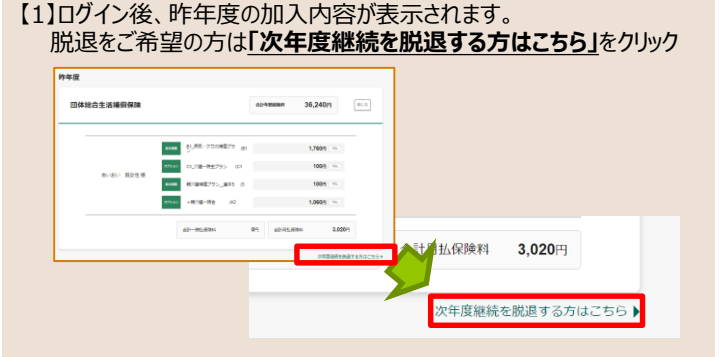

【2】ポップアップの内容をご確認の上、「全て解約する」をクリック ⇒お手続き完了

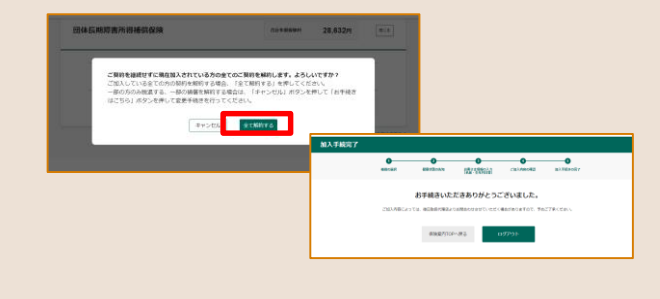

#### マイページ確認方法

#### 【1】申込後、画面右下に「マイページ」ボタンが出現します

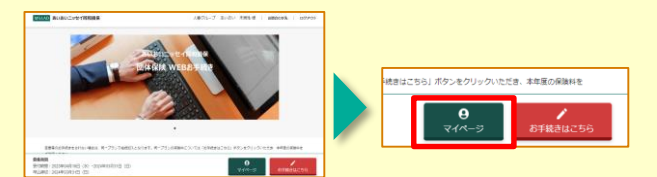

【2】マイページ内で、ご契約内容の確認ができます。 お申込み期間内であれば申込内容の変更や申込キャンセルが 可能です。

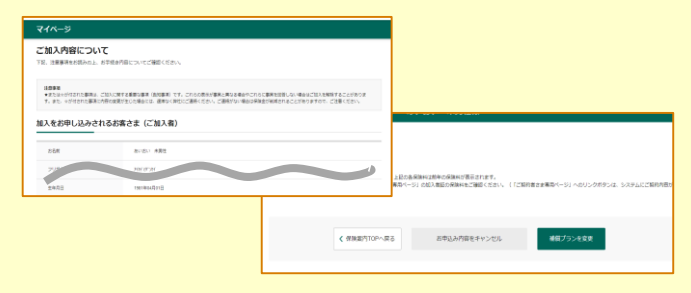

- ・申込をキャンセルする場合
  - ⇒「お申込み内容をキャンセル」ボタンを押下します。 ※申込キャンセル受付メールが配信されます。
- ・申込プランを変更する場合
  - ⇒「補償プランを変更」ボタンを押下して内容修正します。

### パスワード再発行(パスワードを忘れた場合)

#### 【1】ログイン画面で「パスワードを忘れた場合」押下します。

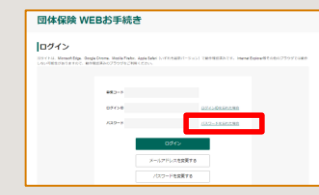

【2】ログインID、カナ氏名、西暦生年月日、募集コードを入力し、 「再発行する」ボタンを押下します。

| 団体保険 WEBお           | 手続き                    |                     |
|---------------------|------------------------|---------------------|
| パフロード専奏行            |                        |                     |
| REARBERTADOL MARTEL | ボタンを押してください。           |                     |
| _                   |                        | _                   |
| 02-1340             |                        |                     |
| カナ55名(平角カナ)         | 94 (H; 109' )A (H; 80) | @ <u>3758-40884</u> |
| 生年月日                | BR • 4 • A • B         |                     |
| 080-F               |                        |                     |
| 883-F               |                        |                     |
|                     | 80.83 <b>ля</b> тта    |                     |
|                     |                        |                     |

#### 【3】システムで自動採番された新しいパスワードが登録したメールアドレス へ通知されます。

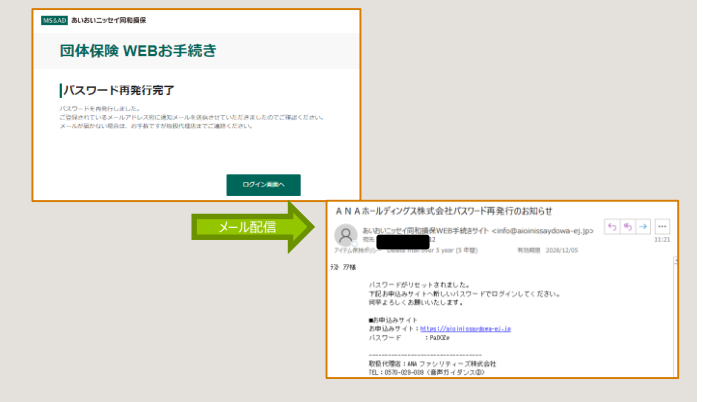

※ 画面イメージはパソコンでお手続きした際の一例であり、実際の画面とは異なる場合があります。

【お問合わせ】 (取扱代理店) ANAファシリティーズ株式会社 〒103-0027 東京都中央区日本橋2-14-1 電話:0570-029-009(音声ガイダンス③)

### 各社ログインID

|     | 統括対象団体                                                | 団体コード    | 社員番号桁数            |
|-----|-------------------------------------------------------|----------|-------------------|
| 1   | 全日本空輸(株)                                              | AHR21    | 7                 |
| 2   | 全日空商事(株)                                              | XAG6F    | 7                 |
| 3   | 全日空モーターサービス(株)                                        | XAAW8    | 4                 |
| 4   |                                                       | AHR2T    | 5                 |
| 5   | ANAビジネスソリューション(株)                                     | XAATV    | 5                 |
| 6   | ANAフーズ(株)                                             | XAG6G    | 7                 |
| 7   | ANAエアポートサービス(株)                                       | XAA04    | 5                 |
| 8   | ANAエンジンテクニクス(株)                                       | ΧΑΑΤΑ    | 5                 |
| 9   | ANA大阪空港(株)                                            | XAA02    | 5                 |
| 10  | ANAシステムズ(株)                                           | XAATX    | 6                 |
| 11  | ANAあきんど(株)                                            | XAAWH    | 5                 |
| 12  | (株)エアージャパン                                            | AHR29    | 5                 |
| 13  | ANAウィングフェローズ・ヴィ 王子(株)                                 | XAAW6    | 5                 |
| 14  | ANAコンポーネントテクニクス(株)                                    | XAAT4    | 5                 |
| 15  | ANAベースメンテナンステクニクス(株)                                  | XAG6N    | 5                 |
| 16  | (株)ANAケータリングサービス                                      | AHR2E    | 5                 |
| 17  |                                                       | XAAW4    | 5                 |
| 18  | (株)ANACargo                                           | XAATH    | 5                 |
| 19  |                                                       |          | 5                 |
| 20  | (株)ANAエアサービス佐智                                        | AHR2P    | 5                 |
| 21  |                                                       | AHR2G    | 5                 |
| 22  | ANAスカイビルサービス(株)                                       |          | 5                 |
| 22  |                                                       | XAAVG    | 4                 |
| 20  |                                                       | XAG6K    | 7                 |
| 25  |                                                       | YAGEL    | 7                 |
| 26  | (株)ANATアサービス 垣阜                                       | YAATE    | 5                 |
| 20  | (林)((スニノック) こへ借助)                                     | YAATN    | 7                 |
| 28  | (井)インフィートラベルインフォメーション                                 | YAATR    | 5                 |
| 20  | <u>(株/1221ー) グリンコン ション</u><br>ANAエアロサプライシステム(共)       | XAAVW    | 1                 |
| 20  | HC・ANAホテルズグループジャパン会同会社                                | <u> </u> | 6                 |
| 31  | III AIIAホノルスノル シノマハン日间安住<br>ANAウィングマ(井)               | XAAXW    | 5                 |
| 37  |                                                       |          | 5                 |
| 33  |                                                       | YAANY    | 5                 |
| 34  |                                                       |          | 5                 |
| 35  | (株)武蔵の対カントリークラブ                                       | XAGAF    | 7                 |
| 36  |                                                       | XAANT    | 3                 |
| 37  | <u>、 (ホパンマード) ステクラクス(</u> )<br>ΔΝΔラインメンテナンステクラクス()    | XAG62    | 5                 |
| 20  | (株)ΔΝΔΤアサービスが山                                        | XAC63    | 5                 |
| 30  | いたいのエンジ ヒヘゼロ<br>nanda Flight Academy(共)               | XAGAM    | <u> </u>          |
| 10  |                                                       | YAC67    |                   |
| 40  |                                                       | YAC69    |                   |
| 41  | <u>(14)オーシーエへエンジーノリ1へ</u><br>( <b>井)オーシー</b> エフェクフプレフ | XAG60    |                   |
| 42  | <u>(117/3) ノーエスエンスノレス</u><br>ANAホールディングス(共)           | YACAD    | <del>т</del><br>Б |
| 43  |                                                       | YAGAT    | 7                 |
| 44  |                                                       | YACOW    | ,<br>Б            |
| 40  |                                                       | YAGAV    | 5                 |
| 40  | MITO JAPAN(杯)<br>Pasab Aviatian(杯)                    |          | U<br>E            |
| 4/  |                                                       |          | 5                 |
| -+0 |                                                       |          |                   |

ログインID:団体コード+社員番号 (出向者は原籍)

団体コード並びに社員番号の桁数は左記の表を ご参照ください。

※ご所属の会社により桁数が異なります。 ※アルファベットは全て大文字でご入力ください。 ※ANA在籍者はCDを含めた桁数で ご入力ください。

例)ANA 社員番号:123456Aの場合 ⇒AHR21123456A